# 國立宜蘭高商

113學習歷程 欣河系統教師操作步驟

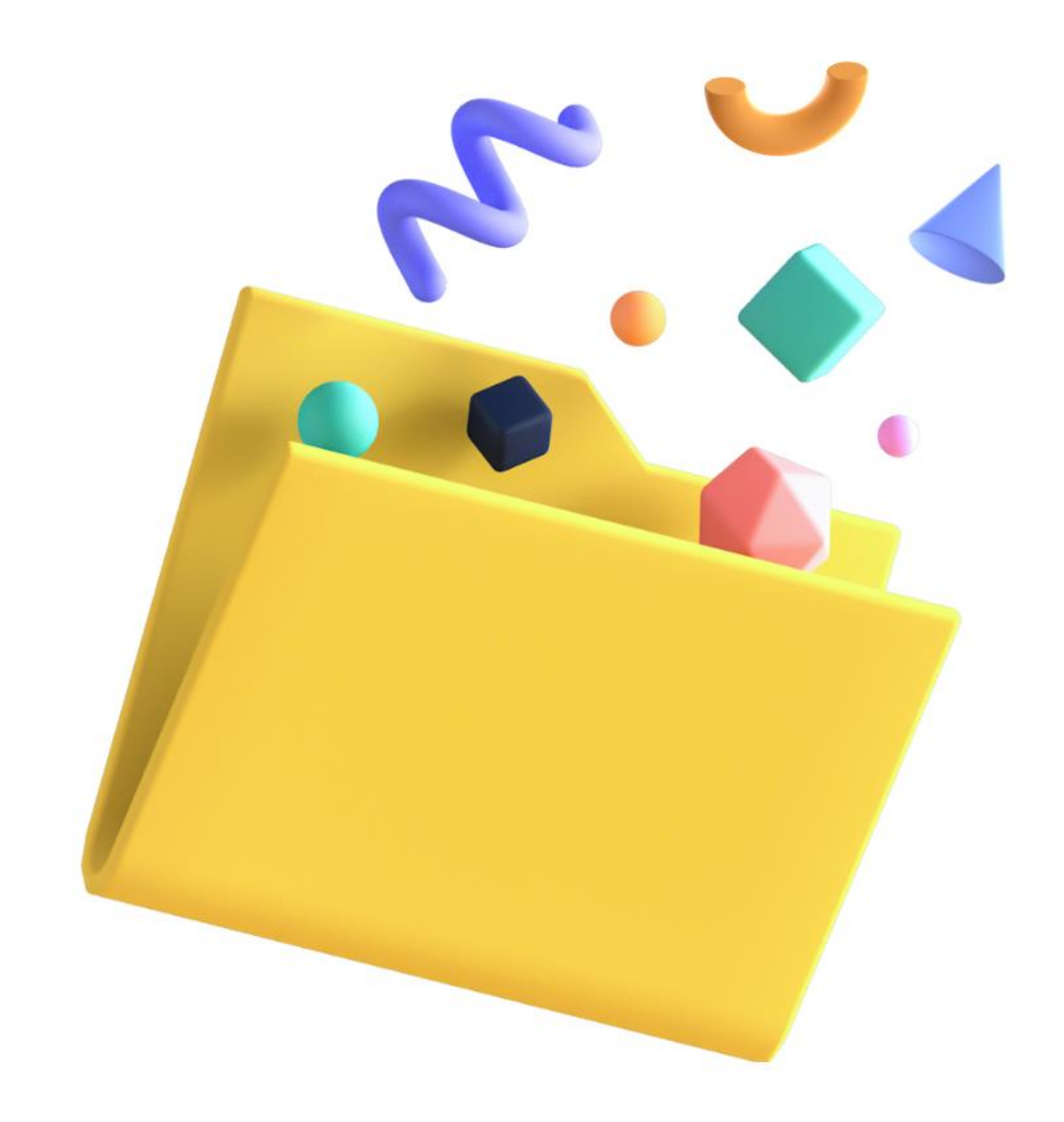

### **01** 登入畫面...<u>1</u>

## 02 認證課程成果操作步驟....3

### 03 學習歷程參考資料....8

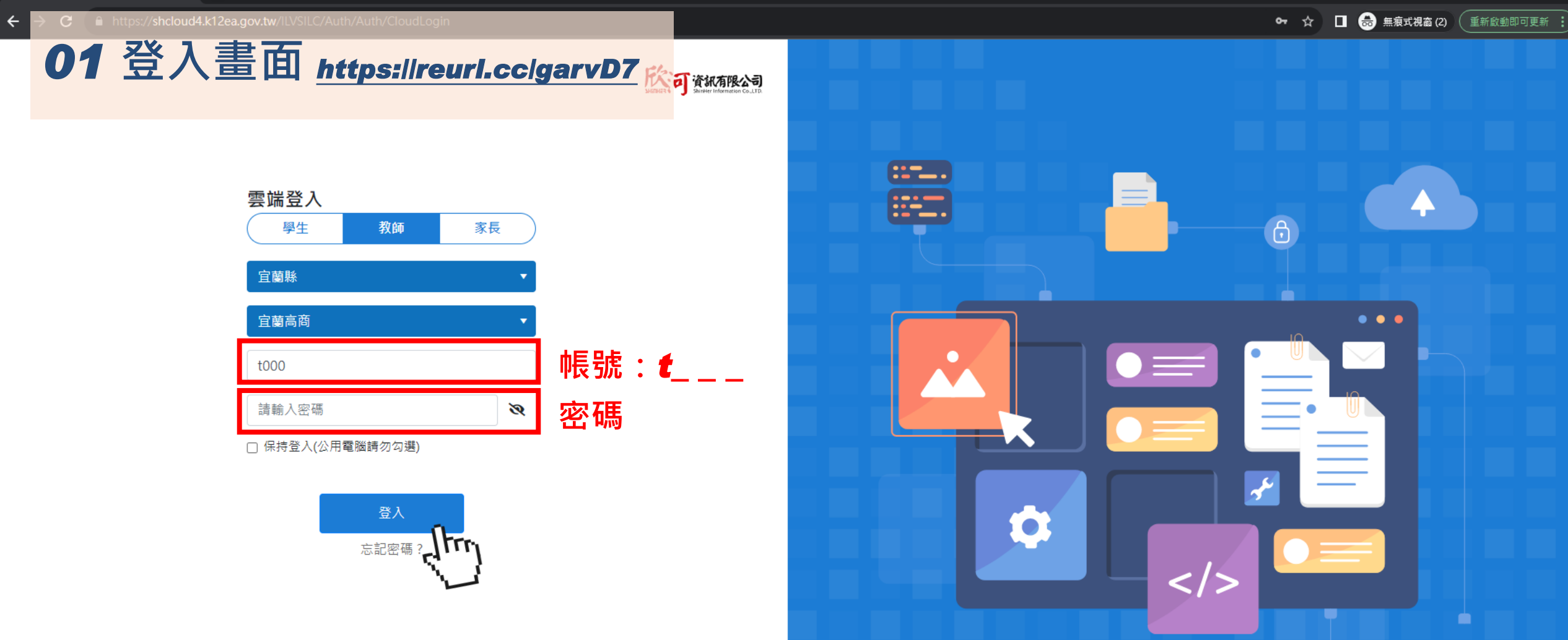

Copyright © 1988 ShinHer Information Co, Ltd. All rights reserved.

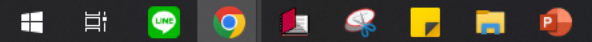

f

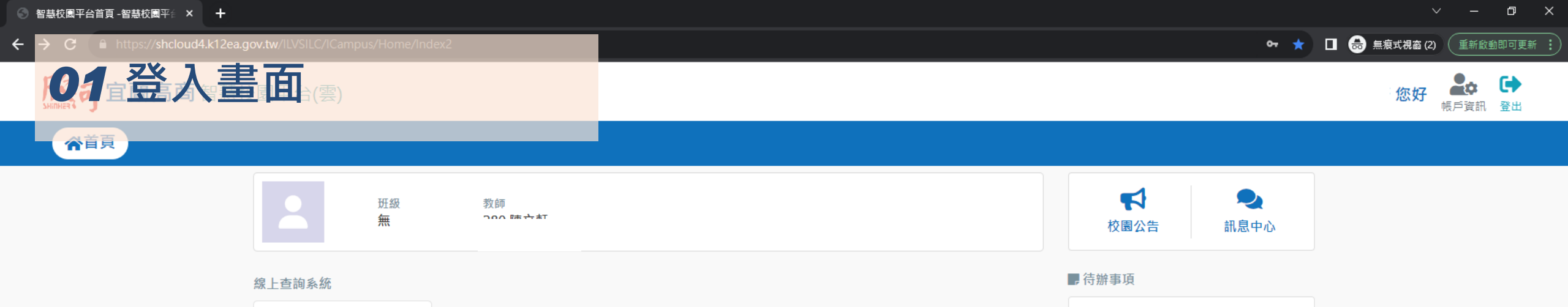

J.

Copyright © 1988 ShinHer Information Co, Ltd. All rights reserved.

線上點名系統

線上進行點名作業

e

系統清單

👳 🧕 💶 🗣 🗾 🚇

H H

成績輸入

新學習歷程系統

學習預警系統

針對學生的補救措施

紀錄學生的學習軌跡及表現

0000

el m

線上請假系統

線上課表查詢

查詢課程資訊

申請及查詢請假狀態

| 啟用 Wir  | ndows        |  |
|---------|--------------|--|
| 移至 [設定] | 以啟用 Windows。 |  |

💫 28℃ 多雲時晴 🛛 ヘ 👄 🖓 ゆ) 英 🕤 <sup>下午 02:32</sup> 2023/11/10 📿

線上點名系統

尚未回存節次

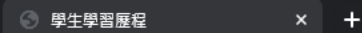

\*\*\*

≡

♠ 糸統首頁

**≰**公告訊息(A)

🗲 課程諮詢(C)

😽 課程學習成果(B)

1-1 認證學生課程學習成果

← → C A https://shcloud4.k12ea.gov.tw/ILVSILC/ShEportfolio

宜蘭高商線上歷程系統 😭 目前學年度學期 113上

LLL.

學生學習歷程

學生學習歷程

❸ 請點選左側選單

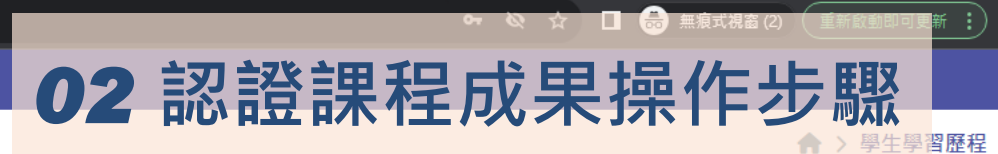

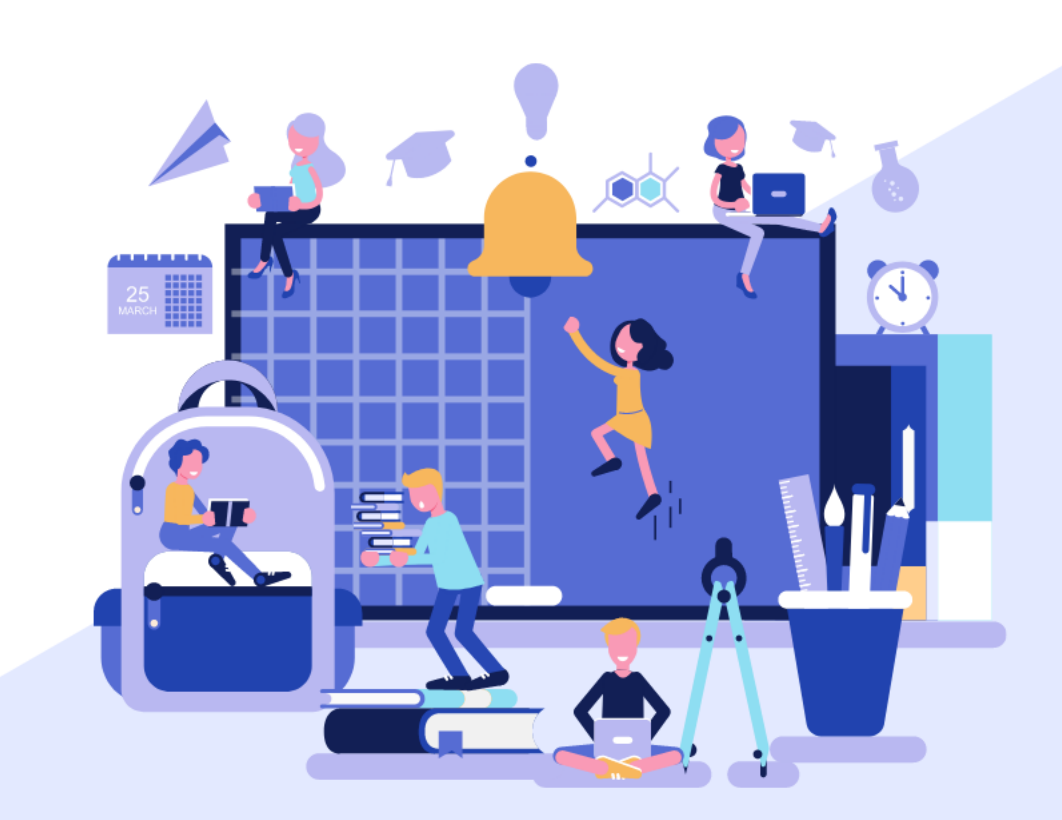

啟用 Windows 修至 [設定] 以啟用 Windows。

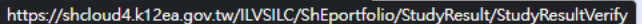

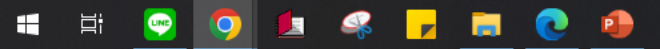

중 認證學生課程學習成果 × +

C https://shcloud4.k12ea.gov.tw/ILVSILC/ShEportfolio/StudyResult/StudyResultVerify

學年度學期

113 學年度

認證學生課程學習成果

#### 宜蘭高商線上歷程系統 🟫 目前學年度學期 113上 \*\*\*

| 02 | 認證課程反 | 世果操作步驟              |
|----|-------|---------------------|
|    |       |                     |
|    |       | 合 > 課程學習成果 > 認證學生課程 |
|    |       |                     |

| 氢  | 統  | 首 | 百  |
|----|----|---|----|
| সং | ₩J |   | بر |

←

Ξ

**≰**公告訊息(A)

#### 😽 課程學習成果(B)

1-1 認證學生課程學習成果

#### 乞 課程諮詢(C)

|                  |            | 슬 굿카 슬 카운          | /ㅠ ㅠ Ю 바미          |            |         |              |              |                    |                  |
|------------------|------------|--------------------|--------------------|------------|---------|--------------|--------------|--------------------|------------------|
|                  |            | 認證之學               | 牛冱學别               |            |         |              |              |                    |                  |
| 學年度學期            | 班級         | 學生                 |                    | 修習方式       | 認證狀態    | 勾選狀態         |              |                    |                  |
| 13 學年度上學期        | ▼請選擇       | <b>▼</b> 詰         | 85.7¥              | •          | •       | •            | 注意詞          | 認證最後律              | 載止日              |
| <b>≰</b> ∰ 學生每學期 | ₽ 學生同科目    | <b>盖</b> 學生上傳日期    |                    |            | - T     | <b>苗</b> 教師記 | 認證時間         |                    |                  |
| 可上傳成果數           | 可上傳成果數     | 一年級、二年級            | 三年級 第1梯次           | 三年級 第2梯    | 灾       | 一年級、         | 二年級          | 三年級 第1梯次           | 三年級 第2梯次         |
| <b>12</b> 件      | <b>5</b> 件 | 2023-10-24 00:00 ~ | 2023-10-24 00:00 ~ | 2023-10-24 | 00:00 ~ | 2023-10      | )-24 00:00 ~ | 2023-10-24 00:00 ~ | 2023-10-24 00:00 |
|                  |            | 2024-02-16 00:00   | 2024-02-16 00:00   | 2024-02-16 | 00:00   | 2024-02      | 2-23 00:00   | 2024-02-23 00:00   | 2024-02-23 00:00 |

#### 認證狀態統計

| 學年度 | 學期 | 學生未送出認證數 | 認證成功數 | 認證失敗數 | 尚未認證數量 | 認證總數量 |
|-----|----|----------|-------|-------|--------|-------|
| 112 | 1  | 0        | 0     | 0     | 1      | 1     |

#### 認證課程學習成果

📃 💽 🤹

0

| 學年度 | 學期 | 斑級   | 座號  | 學生       | 科目名稱<br>授課教師 | 學分<br>節數 | 修習方式 | 開課年級/學期 | 成果簡述<br>文件及影音檔案 | 送出認證日期     | 認證狀態<br>教師認證日期 | 勾選狀態 | 操作         |
|-----|----|------|-----|----------|--------------|----------|------|---------|-----------------|------------|----------------|------|------------|
| 112 | 1  |      | 04  |          |              |          | 一般   | 本學期     |                 | 2023/11/10 | 認證中            |      | 進行認證 修改認證  |
|     | 1  | 至第 1 | 頁,共 | 1頁 🕨 🕨 💈 | 20 🔻 每頁      | 幾筆       |      |         |                 |            |                |      | 1-1共1筆資料 💍 |

啟用 Windows 移至 [設定] 以啟用 Windows。

4

đ

生課程學習成果

🕶 🐼 ☆ 🔲 👵 無痕式視窗 (2

https://shcloud4.k12ea.gov.tw/ILVSILC/ShEportfolio/StudyResult/StudyResultVerify С

學年度學期

•

認證學生課程學習成果

班級

學生

\_

### 宜蘭高商線上歷程系統 📪 目前學年度學期 113上

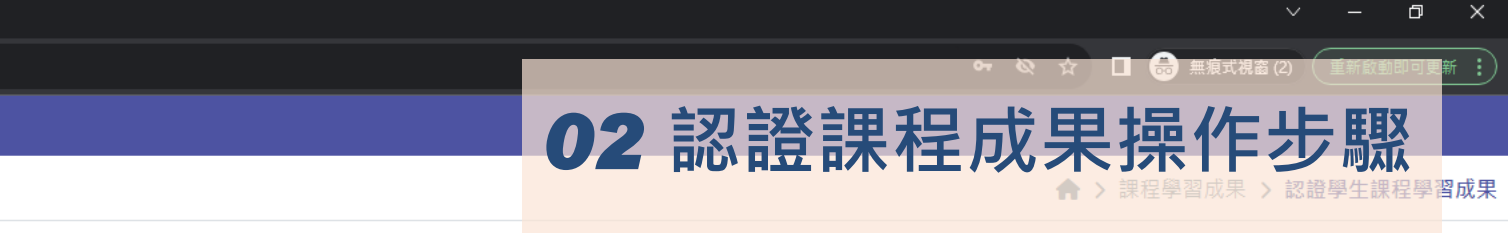

▲ 系統首頁

----

- ✿ 公告訊息(A)
- 💥 課程學習成果(B)
- 1-1 認證學生課程學習成果

| 113 | 學年度 上學期     | •                  | 請選擇   |                        | ▼ 請                  | 選擇                                 | •              | •                                      | •               | •                  |                            |                        |                        |                                        |       |
|-----|-------------|--------------------|-------|------------------------|----------------------|------------------------------------|----------------|----------------------------------------|-----------------|--------------------|----------------------------|------------------------|------------------------|----------------------------------------|-------|
| **  | 學生每學期       |                    | 日本同科目 | <b>苗</b> 學生上傳          | 事日期                  |                                    |                |                                        |                 | <b>曲</b> 教師        | 認證時間                       |                        |                        |                                        |       |
|     | 丁上傳成果數      | 可上傳成果數 一年級、二年級 三年級 |       |                        | 三年級 第1梯次             | Ξ                                  | 年級 第2梯         | 灾                                      | 一年級、二年級 三年級 第1梯 |                    | 第1梯次 三年級 第2梯次              |                        |                        |                                        |       |
|     | <b>12</b> 件 | <mark>5</mark> 件   |       | 2023-10-2<br>2024-02-1 | 4 00:00 ~<br>6 00:00 | 2023-10-24 00:0<br>2024-02-16 00:0 | ) ~ 20<br>) 20 | 2023-10-24 00:00 ~<br>2024-02-16 00:00 |                 | 2023-10<br>2024-02 | 0-24 00:00 ~<br>2-23 00:00 | 2023-10-2<br>2024-02-2 | 24 00:00 ~<br>23 00:00 | 2023-10-24 00:00 ~<br>2024-02-23 00:00 |       |
| 認   | 證狀態統計       |                    |       |                        |                      | _                                  |                |                                        |                 |                    |                            |                        |                        |                                        |       |
| 學的  | 度           | 學期                 | ł     | 學生未送出認證                | □ 未送出認證數             |                                    |                | 認證成功數                                  |                 | 認證失敗數              |                            | 尚未認證數量                 |                        | 敗量                                     | 認證總數量 |
| 112 | 2           | 1                  | (     | 0                      |                      |                                    |                | 0                                      |                 |                    | 0                          |                        | 1                      |                                        | 1     |
| 認   | 認證課程學習成果    |                    |       |                        |                      |                                    |                |                                        |                 |                    |                            |                        |                        |                                        |       |

| 學年度 | 學期 | 斑級   | 座號  | 學生       | 科目名稱<br>授課教師 | 學分<br>節數 | 修習方式 | 開課年級/學期 | 成果簡述<br>文件及影音檔案 | 送出認證日期     | 認證狀態<br>教師認證日期 | 勾選狀態 | 操作        |
|-----|----|------|-----|----------|--------------|----------|------|---------|-----------------|------------|----------------|------|-----------|
| 112 | 1  |      | 04  |          |              |          | 一般   | 本學期     |                 | 2023/11/10 | 認證中            |      | 進行認證 修改認證 |
|     | 1  | 至第 1 | 頁,共 | 1頁 🕨 🕨 2 | 20 🔻 每頁      | 幾筆       |      |         |                 |            |                |      | 1-1共1筆演   |

修習方式 認證狀態 勾選狀態

\_

學生通過任課教師認證才算完成,請教師務必全數認證。

開放認證期間亦可點選「進行認證」 **"**認證失敗"時,請務必在期限內提醒學生重新上傳, 並「修改認證」**(**重新認證!)。

啟用 Windows 移至 [設定] 以啟用 Windows。

C 🔒 https://shcloud4.k12ea.gov.tw/ILVSILC/ShEportfolio/StudyResult/StudyResultVerifyEdit?studyResultId=140738&學期成績Id=855596&actionType=進行認證 ←

🕶 🗞 🕁 🔲 😸 無痕式視窗 (2 02 認證課程成果操作步驟 宜蘭高商線上歷程系統 🟫 目前學年度學期 113上 Ξ 進行認證學生課程學習成果 ← 修改認證學生課程學習成果 ← ★ > 課程學習成果 > 進行認證學生課程學習成果 \_ 余統首頁 科目名稱: | 授課老師: **☆**公告訊息(A) 成果簡述 37 課程學習成果(B) 乞 課程諮詢(C) 選擇教師 v 檔案上傳 (文件檔案或影音檔案,請至少選擇一種上傳) 證明文件: 影音檔案: 認證結果 認證狀態 ○認證成功 ○認證失敗 LLL. ₿ 儲存

> 啟用 Windows 移至 [設定] 以啟用 Windows。

### 02 認證課程成果操作步驟

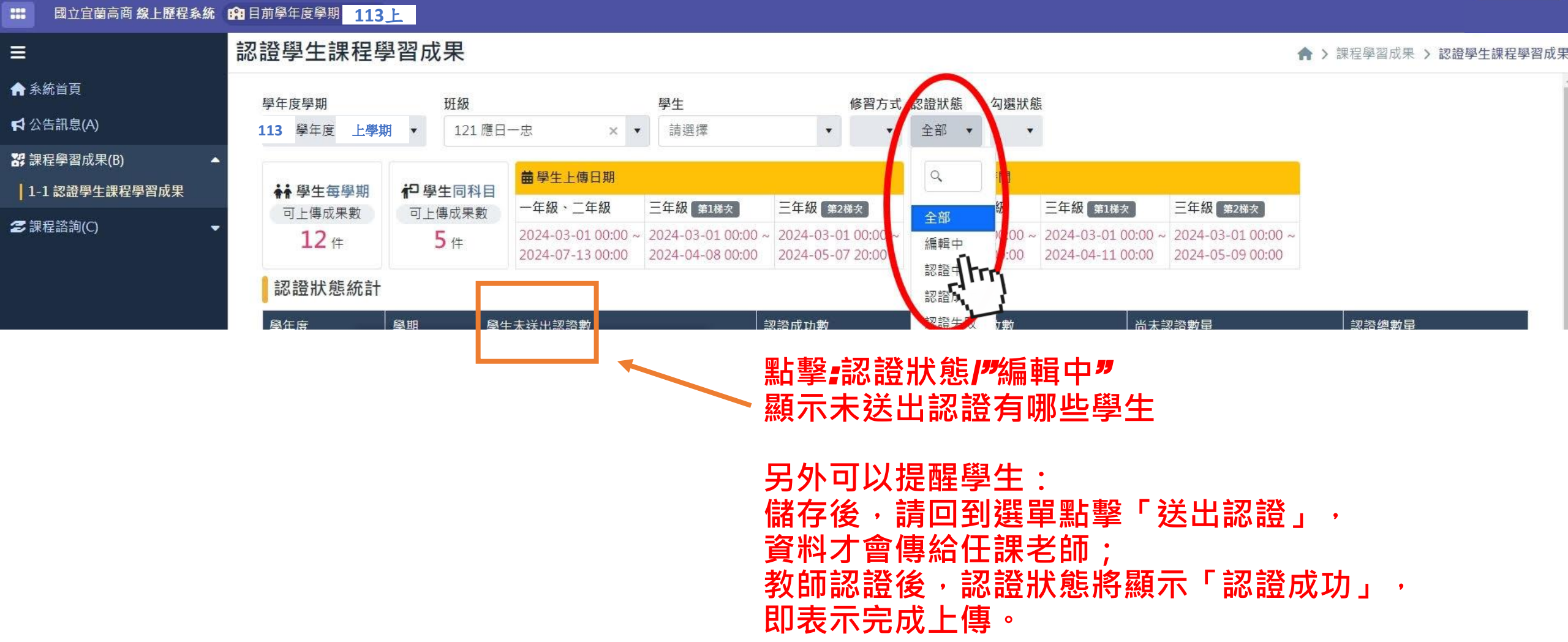

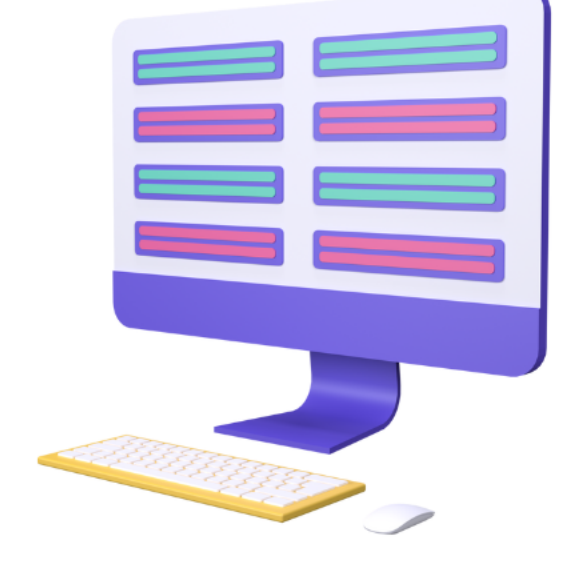

### 只有教師「完成認證」之成果 學生勾選資料後, 才能上傳至國教署中央資料庫。

### 03 學習歷程參考資料

▶ 善用教育部提供的資源 — 高級中等學校數位學習資源中心 <sub>連結網址</sub>

▶ 善用教育部國民及學前教育署提供的資源 — **108**課綱資訊網 <sub>連結網址</sub>

▶ 欣河系統提供之說明手冊 —欣河資訊有限公司 <sub>連結網址</sub>

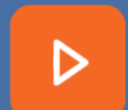

時刻留意學校網頁公告的最新資訊 並配合學校期程完成歷程作業 <sub>連結網址</sub>

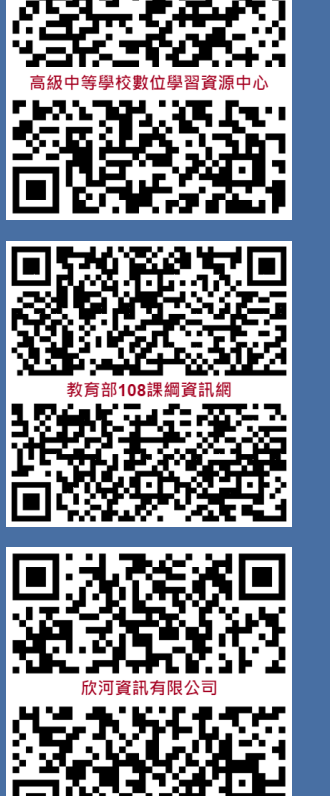

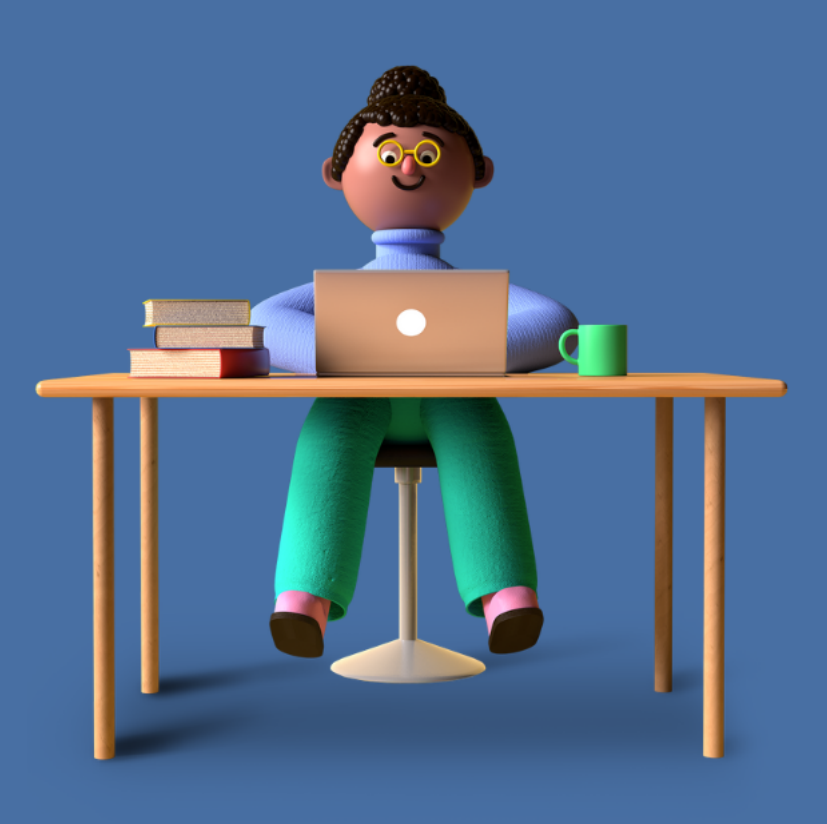